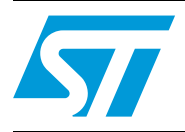

## STW8110x evaluation board and graphical user interface

### Application and scope

This application note describes the evaluation board (EVB) and the graphical user interface (GUI) of the STW81101, STW81102 and STW81103 multi-band RF frequency synthesizers (with integrated VCOs).

The STW8110x GUI software allows the STW81101, STW81102 and STW81103 synthesizers to be programmed via an  $I^2C/SPI$  control interface.

Three evaluation boards are available depending on the output matching network optimal frequency range:

- EVB1G (single output 1 GHz output divider by 4)
- EVB2G (single output 2 GHz output divider by 2)
- EVB4G (single output 4 GHz direct output)

## Contents

| 1 | Soft             | Software                     |  |  |
|---|------------------|------------------------------|--|--|
|   | 1.1              | Installation                 |  |  |
|   | 1.2              | Main form                    |  |  |
|   | 1.3              | Tutorial operation mode form |  |  |
|   | 1.4              | Waveform viewer              |  |  |
| 2 | Evaluation board |                              |  |  |
|   | 2.1              | Setup                        |  |  |
|   | 2.2              | Description                  |  |  |
|   |                  | 2.2.1 Top view               |  |  |
|   |                  | 2.2.2 Bottom view            |  |  |
|   | 2.3              | Schematics                   |  |  |
|   | 2.4              | Layout                       |  |  |
|   | 2.5              | Bill of materials 16         |  |  |
| 3 | Revi             | Revision history             |  |  |

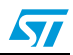

## 1 Software

### 1.1 Installation

The STW8110x GUI software is built on the Microsoft (R) .NET Framework (see *http://www.microsoft.com/net/default.mspx*). It may require the installation of the Microsoft (R) .NET Framework version 2.0, which may require the installation of Windows Installer 3.0 (see *http://msdn.microsoft.com/library/default.asp?url=/library/en-us/msi/setup/windows\_installer\_start\_page.asp*). Administrator privileges are required to install Microsoft (R) .NET Framework (R) .NET Framework and Windows Installer.

Follow these steps to install the STW8110x GUI:

- 1. If an old version of the GUI is already installed, uninstall it.
- 2. Run *setup.exe* (datasheets, programming configuration files and desktop/quick launch shortcuts are optional components installed by default).
- 3. Run *STW8110xGUI.exe*
- 4. The default starting operation mode is Tutorial. The starting operation mode can be modified by means of the radio buttons in the tutorial form:
  - a) Tutorial: a brief tutorial on the features of the GUI.
  - b) Basic: only the main options are enabled.
  - c) Advanced: all the available options are enabled.

### 1.2 Main form

This section details the items on the main form. See *Figure 1: Main form* on page 4.

- 1. Pressing this button shows the About STW8110xGUI screen.
- 2. Pressing this button opens the datasheet of the selected device.
- 3. Help
- 4. Device selection (STW81101/2/3).
- 5. GUI operation modes:

**Tutorial**: A brief tutorial on the basic features of the GUI. An inner default configuration is loaded.

**Basic**: only the main options are enabled. Frequency values must be set in the following order:

- a) Input reference frequency F<sub>ref</sub>.
- b) Output frequency step F<sub>step</sub>.
- c) Output frequency Fout.

The calibrator is always ON. VCO and output divider are set automatically.

**Advanced**: all the available options are enabled. Any  $F_{vco}$  or  $F_{out}$  are allowed. A message will warn if the inserted values are beyond the frequency limits of the VCOs. Frequency values must be set in the following order:

- a) Input reference frequency F<sub>ref</sub>.
- b) Output frequency step F<sub>step</sub> or F<sub>pfd</sub>.
- c) Output frequency Fout or Fvco.

Waveform Viewer: a form is opened displaying the bit sequence sent to the device.

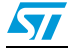

| J                                                                                                    |                                                                                                    |
|----------------------------------------------------------------------------------------------------|----------------------------------------------------------------------------------------------------|
| 🖾 STW8110x Graphical User Interface v3.0                                                                                                    |                                                                                                    |
| STW8110x >>> Multi-band RF frequ                                                                                                    | enc2synthesizer with integrated VCOs Help3 STW81101 4                                                                                                    |
| GUI Operation Modes 5       Swallow Counter       6         ○ Lutorial       A4 A3 A2 A1 A0       A Decimal         ○ Basic       ✓       □       □         ③ Advanced       ✓       □       □       8                                                                                                    | Output Divider     8     Configurations     9                                                                                                    |
| Program Counter         10           B11 B10 B9         B8         B7         B6         B5         B4         B3         B2         B1         B0         B         Decimal         10         B         Decimal         10         10         10         10         10         10         10         10         10         10         10         10         10         10         10         10         10         10         10         10         10         10         10         10         10         10         10         10         10         10         10         10         10         10         10         10         10         10         10         10         10         10         10         10         10         10         10         10         10         10         10         10         10         10         10         10         10         10         10         10         10         10         10         10         10         10         10         10         10         10         10         10         10         10         10         10         10         10         10         10         10         10                                                                                                    | VC0         11         Parallel Port Address         12           ⊙ EXT         Output Erequency Range         378         12           ⊙ VC0 A         From 1650 MHz To 1950 MHz         Prescaler Modulus         13           ⊙ VC0 B         From 1900 MHz To 2200 MHz         ⊙ P=16         ○ P=19         |
| Reference Divider         14           R9         R8         R7         R6         R5         R4         R3         R2         R1         R0         Decimal         R         Decimal         R         Decimal         R         Decimal         R         Decimal         R         Decimal         R         R         Decimal         R         R         R         R         R         R         R         Decimal         R         R                                                                                                    | Frequency Settings         15         Output Frequency         16           Fref         76.8         MHz         Fvco         3600         MHz         Fout         1800         MHz           Fpfd         400         KHz         N         9000 \$         Fstep         200         KHz         -         + |
| Charge Pump Current         17           CPSEL2         CPSEL0           ✓         ✓           ✓         ✓           ✓         ✓           Image: Second Second | Digital Interface       Device Address       19         ● I2C       □ ACK       □ □ □         ○ SPI       □ Read       □ □         ○ Show       ☑ Write       □ □                                                                                                    |
| Message List                                                                                                    | 21                                                                                                    |
| # Description                                                                                                    |                                                                                                    |

Figure 1. Main form

- 6. Swallow counter A: 5-bit counter.
- 7. VCO calibrator:
  - Last calibration F<sub>vco</sub>: contains the last calibration data (VCO and frequency of calibration).
  - Calibrator ON/OFF.
  - The maximum allowed F<sub>pfd</sub> during calibration is 1 MHz. If F<sub>pfd</sub> > 1 MHz, the device is programmed in two steps:

a) Device is programmed forcing calibration with the maximum  $F_{pfd} \le 1$  MHz ( $F_{pfd} = F_{ref} / R \le 1$  MHz ==>  $R \ge F_{ref} / 10^6$ ).

b) Device is programmed with the desired F<sub>pfd</sub>.

Example with  $F_{ref} = 76.8$  MHz:

Desired values:

- $F_{pfd} = 1200 \text{ kHz}$
- $R = F_{ref} / F_{pfd} = 64$

Forced values:

- R' =  $[F_{ref} / 10^6] = [76.8] = 77$
- $F'_{pfd} = F_{ref} / R' = 997.403 \text{ kHz}$

Device programming in two steps:

- a) Device is programmed with  $F_{pfd}$  = 997.403 kHz and Calibrator ON.
- b) Device is programmed with  $F_{pfd}$  = 1200 kHz and Calibrator OFF.

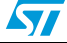

- 8. Output divider:
  - Direct output.
  - Divider by 2.
  - Divider by 4.
- 9. Configurations:
  - Load/Save: load/save a configuration file.
  - Load default/Save default: load/save a default configuration.
- 10. Program counter B: 12-bit counter.
- 11. VCO. VCO settings:
  - Output frequency range/VCOs frequency range: press this button to show information on the limits of F<sub>out</sub>/F<sub>vco</sub> (only for the embedded VCOs).
  - VCO selection (enabled only in Advanced mode):

- EXT: external VCO. The external VCO buffer is able to manage a signal coming from an external VCO in order to build a synthesizer using the STW8110x only as PLL IC. The external VCO signal can range from 625 MHz up to 5 GHz. Its minimum power level must be -10 dBm.

- VCO A/VCO B: embedded VCOs.
- 12. Parallel port address. Hex value of the parallel port base address:
  - 278: normally assigned to LPT2.
  - 378: normally assigned to LPT1.
  - 3BC
  - FILE: output is saved to a text file.
- 13. Prescaler modulus:
  - P=16
  - P=19
- 14. Reference divider. The 10-bit programmable reference counter allows the input reference frequency to be divided to produce the input clock to the phase frequency detector (PFD):

 $F_{pfd} = F_{ref} / R$ 

where

- F<sub>pfd</sub>: PFD input frequency
- F<sub>ref</sub>: input reference frequency

Limits: 2 ⊴R ≤1023

- 15. Frequency settings:
  - F<sub>ref</sub>: input reference frequency (MHz)
    - Limits: 10 MHz ⊴F<sub>ref</sub> ⊴200 MHz
  - $F_{pfd}$ : phase frequency detector (PFD) input frequency (kHz)  $F_{pfd} = F_{ref} / R$ , where R is the reference divider factor.
  - -/+: finds a lower/higher rational value for  $F_{pfd}$ .
  - F<sub>vco</sub>: VCO oscillating frequency (MHz)

 $F_{vco} = N \cdot F_{pfd}$ .

- N: PLL division ratio

 $\mathsf{N}=\mathsf{B}\cdot\mathsf{P}+\mathsf{A}.$ 

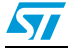

- 16. Output frequency settings:
  - F<sub>out</sub>: output frequency (MHz)
    - $F_{out} = F_{vco} / DIV$ , where DIV is the output division ratio.
  - F<sub>step</sub>: output frequency step (kHz)
    - $F_{step} = F_{pfd} / DIV$ , where DIV is the output division ratio.
  - -/+: finds a lower/higher rational value for F<sub>step</sub>.
- 17. Charge pump current. The nominal value of the output current is controlled by an external resistor (R<sub>ext</sub>) and can be varied over 8 levels by means of 3 dedicated programming bits:
  - CPSEL[2:0]: bits controlling the charge pump current
  - R<sub>ext</sub>: the minimum value of the current is:

 $I_{min} = 2 V_{bq} / R_{ext}$  where  $V_{bq} = 1.17 V.$ 

- I<sub>cp</sub>: charge pump current (mA)

 $I_{cp} = (CPSEL + 1) \cdot I_{min}$ 

- 18. VCO voltage amplitude. The voltage swing of the VCOs can be adjusted over 4 levels by means of two dedicated programming bits:
  - PLL\_A[1:0]: bits controlling the voltage swing of the VCO.
    - This setting trades current consumption with the VCO's phase noise performances. Higher amplitudes provide better phase noise, whereas lower amplitudes save power.
- 19. Two digital interfaces are available:
  - l<sup>2</sup>C

- ACK: if checked and the acknowledge is not received, read and write operations fail. Uncheck this if the board is not enabled to read.

- Read: read the read-only register.
- Write: write the 6 write-only registers.
- A[2:0]: the device address (1100A<sub>2</sub>A<sub>1</sub>A<sub>0</sub>) must be set.
- SPI

Show sent data: the programming sequence is shown on the message list.

- 20. Device programming:
  - Device programming modes:
    - Device ON: device on with output buffer control disabled.

- Out Buffer CTRL: device on with output buffer control enabled. This control mode allows to enable/disable the output stage by a hardware control pin (EXT\_PD, pin 23) while the PLL stays locked at the desired frequency; in such a way a very fast switching time is achieved. This feature can be useful in designing a ping-pong architecture saving the cost of an external RF switch.

- Power Down: 'Power Down' mode enabled (device off).
- SEND: press this button to program the device.

- 21. Message list: displays information, warnings and errors:
  - **CLEAR**: press this button to delete all the messages.

Clicking the right mouse button on the message list shows a menu:

- Copy: copy the selected messages to the clipboard.
- Copy to File: copy the selected messages to a file.
- Append Mode: file is opened in append mode when 'Copy to File' is used.
- Select All: all messages are selected (double-clicking the left mouse button has the same effect).
- Deselect All: no message is selected.
- Clear after Send: clears the message list after pressing the Send button.

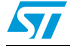

### **1.3** Tutorial operation mode form

#### Figure 2. Tutorial operation mode form

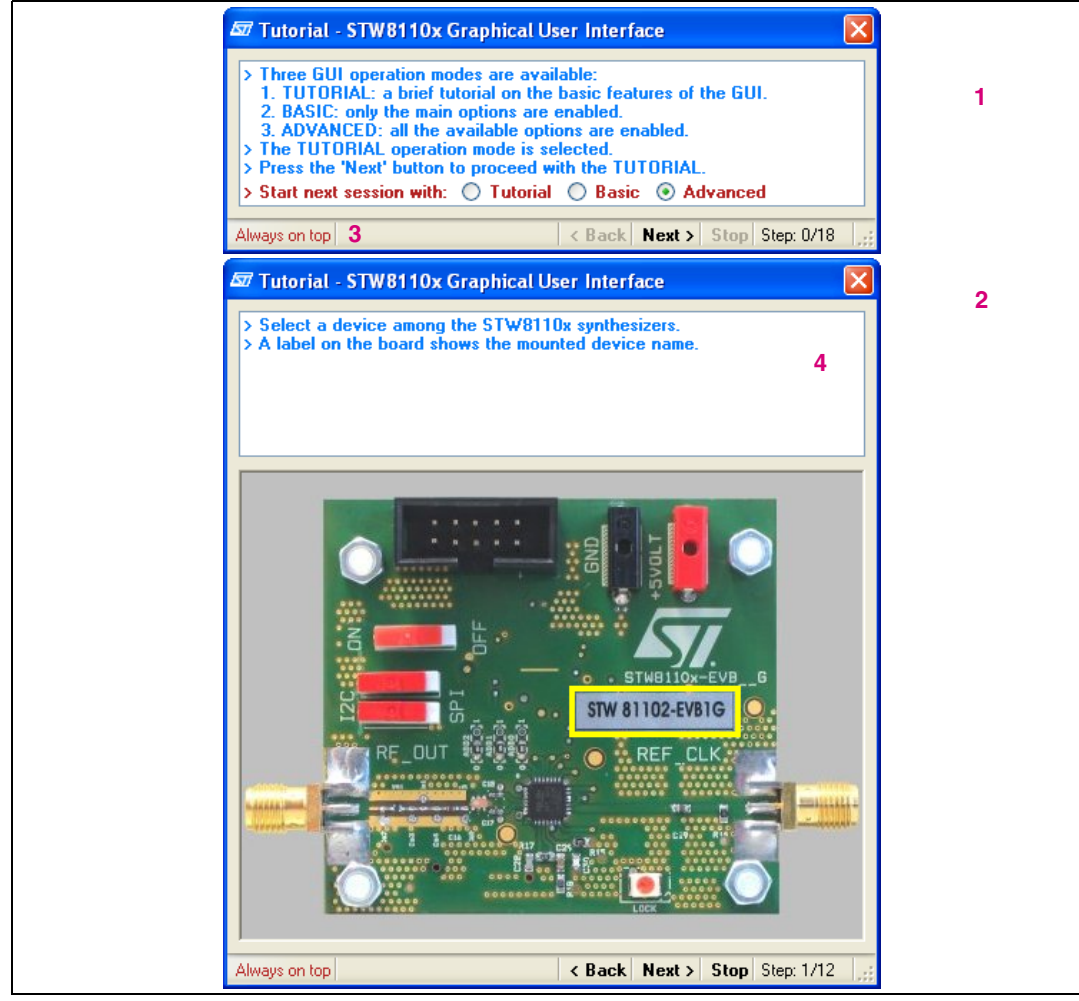

- 1. Help for the current GUI operation mode.
- 2. Start next session with: select the operation mode for the next session.
- 3. Always on top:
  - Red: enabled
    - Gray: disabled
- 4. The tutorial form shows a description of the evaluation board.

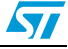

### 1.4 Waveform viewer

#### Figure 3. Waveform viewer

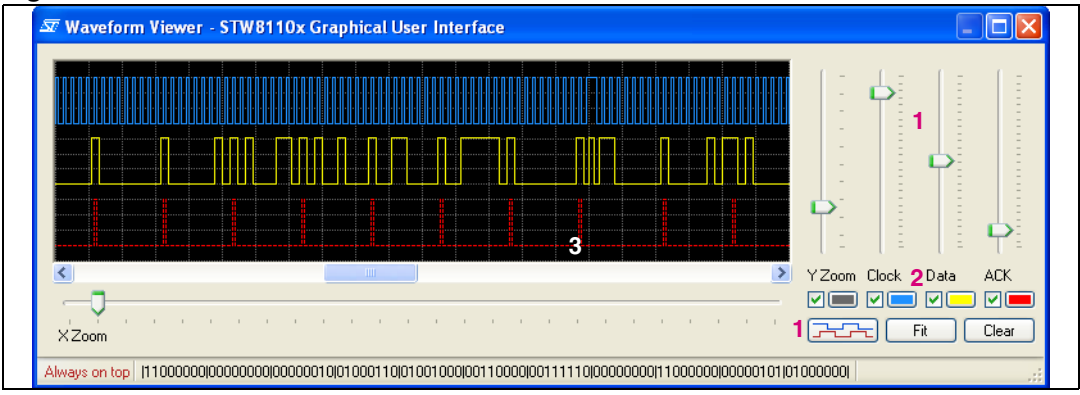

The digital signals used to program the device can be displayed on a waveform viewer:

- $I^2C$  the following are shown:
  - SCL (clock) signals sent to the device
  - SDA (data) signals sent to the device
  - ACK signals sent from the device
- SPI the following signals are shown:
  - Clock
  - Data
  - Load
- 1. Traces can be arranged by means of the vertical sliders, or in two default positions (separated or superimposed traces) by means of a button.
- 2. The checkboxes allow you to display or hide the traces and bit descriptions that become visible when zooming in.
- 3. The mouse buttons have the following functions on the waveform display:
  - Left: zoom in
  - Right: zoom out
  - Middle: pan

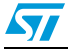

## 2 Evaluation board

### 2.1 Setup

- 1. Connect the evaluation board to the PC parallel port via the cable included in the kit.
- 2. Choose which digital bus is used: the SPI or  $I^2C$ .
- 3. If the I<sup>2</sup>C is set, the device address must be chosen by connecting ADD [2:0] to VCC (1) or GND (0). The default is 000.
- 4. Connect a signal generator to the REF\_CLK connector (external reference clock). Set the frequency as desired (13 MHz, 19.2 MHz, 76.8 MHz,...) and set the level to 10 dBm.
- 5. Connect the RF OUT connector to a spectrum analyzer.
- 6. Make sure that the device is not in hardware power-down (that is, ensure the switch is not in the off position).

The lock detector LED is turned on when the device is locked.

The nominal value of the charge pump output current is controlled by the external resistor R15 (4.7 k $\Omega$  on the evaluation board).

The loop filter components are: C28, R17, R18, R18, C25, C30.

The output matching network can be adjusted, depending on the application.

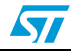

### 2.2 Description

### 2.2.1 Top view

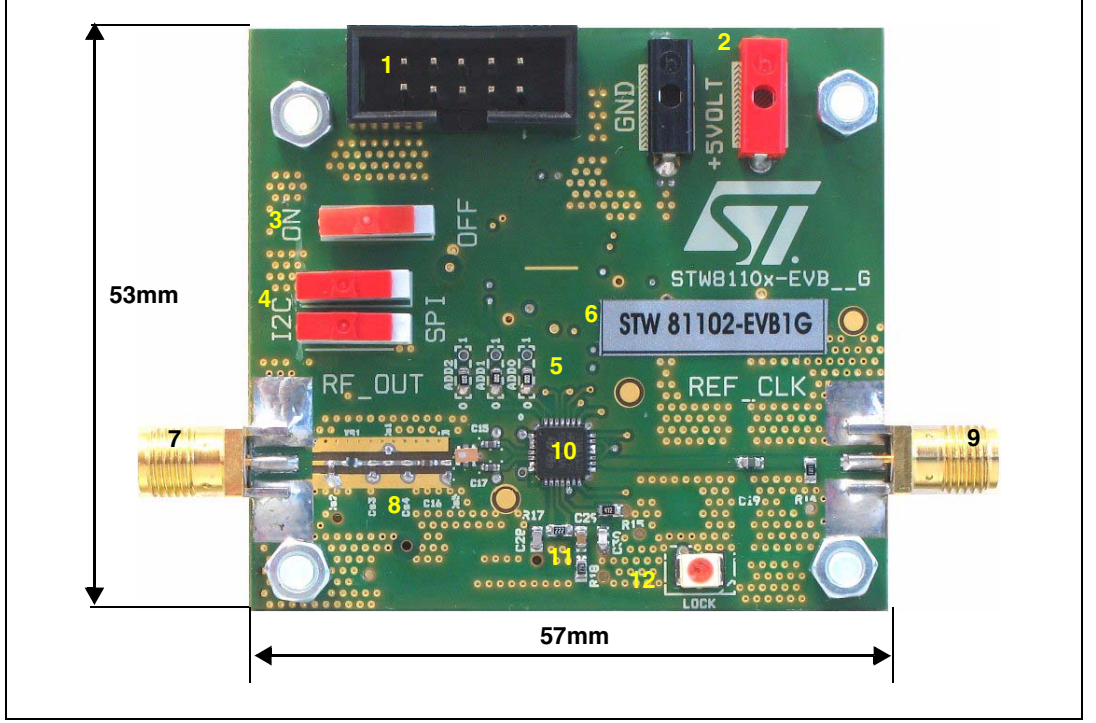

Figure 4. STW8110x EVB (1G/2G/4G): top view

- 1. Digital interface connector: connect to the PC parallel port through the supplied cable.
- 2. Power supply (5 V).
- 3. Hardware power down: turn on/off the device.
- 4. Digital interface selection between I<sup>2</sup>C and SPI.
- 5. I<sup>2</sup>C device address (default: 000).
- Identification label. Two ID labels are present on the board network (see also 2.2.2 1): single output EVB top: STW8110x-EVBy,

bottom: aaaaaaaaxyzzz, where:

aaaaaaaa = internal ST code

- x = 1,2,3 depending on the device (STW81101/2/3)
- y = 1,2,4 depending on the board (EVB1G/2G/4G)
- zzz = progressive board number
- 7. RF output.
- 8. Single output EVB: RF output matching network (see also *2.2.2* 3 and *Figure 6*). Differential output EVB: RF output de-coupling capacitors (C46 and C47).
- 9. Reference clock input.
- 10. STW8110x.
- 11. Loop filter and external resistor controlling the charge pump current (R15).
- 12. Lock detector LED.

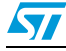

### 2.2.2 Bottom view

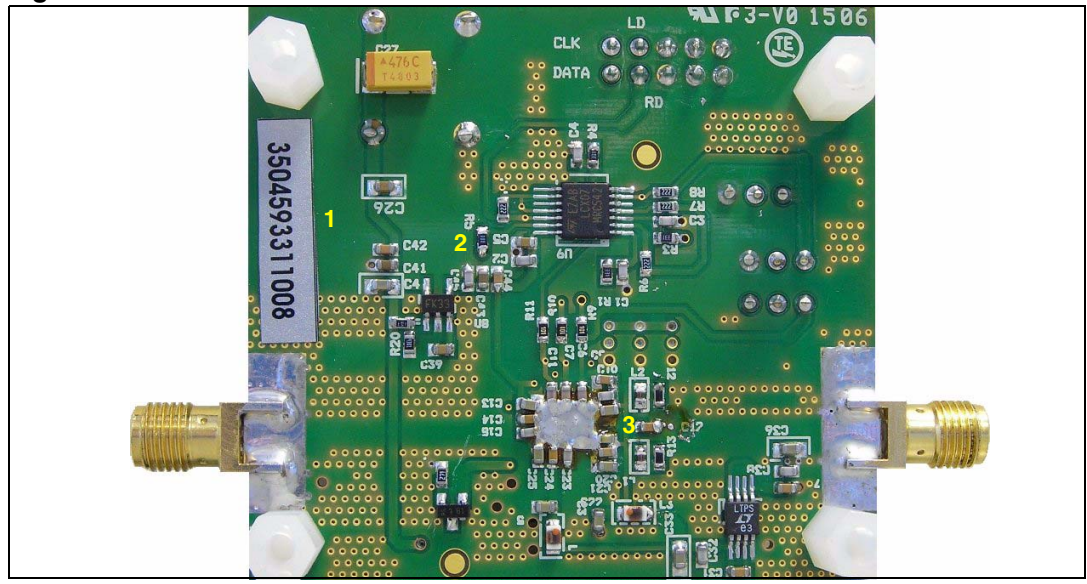

Figure 5. STW8110x evaluation board bottom view

The bottom view (with the exception of the SMA connectors) is common to both the single and the differential output evaluation boards.

- 1. Identification label (see 2.2.1 6).
- 2. The R5 short enables the  $I^2C$  read mode.
- 3. RF output matching network (L1, R13, L2, R12) (see 2.2.1 8 and Figure 6).

#### Figure 6. Output matching network (single output top and bottom views)

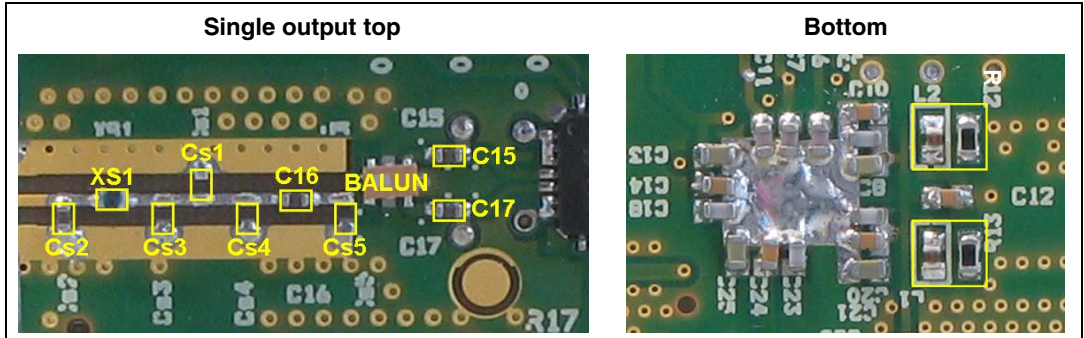

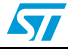

## 2.3 Schematics

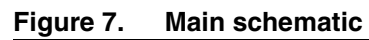

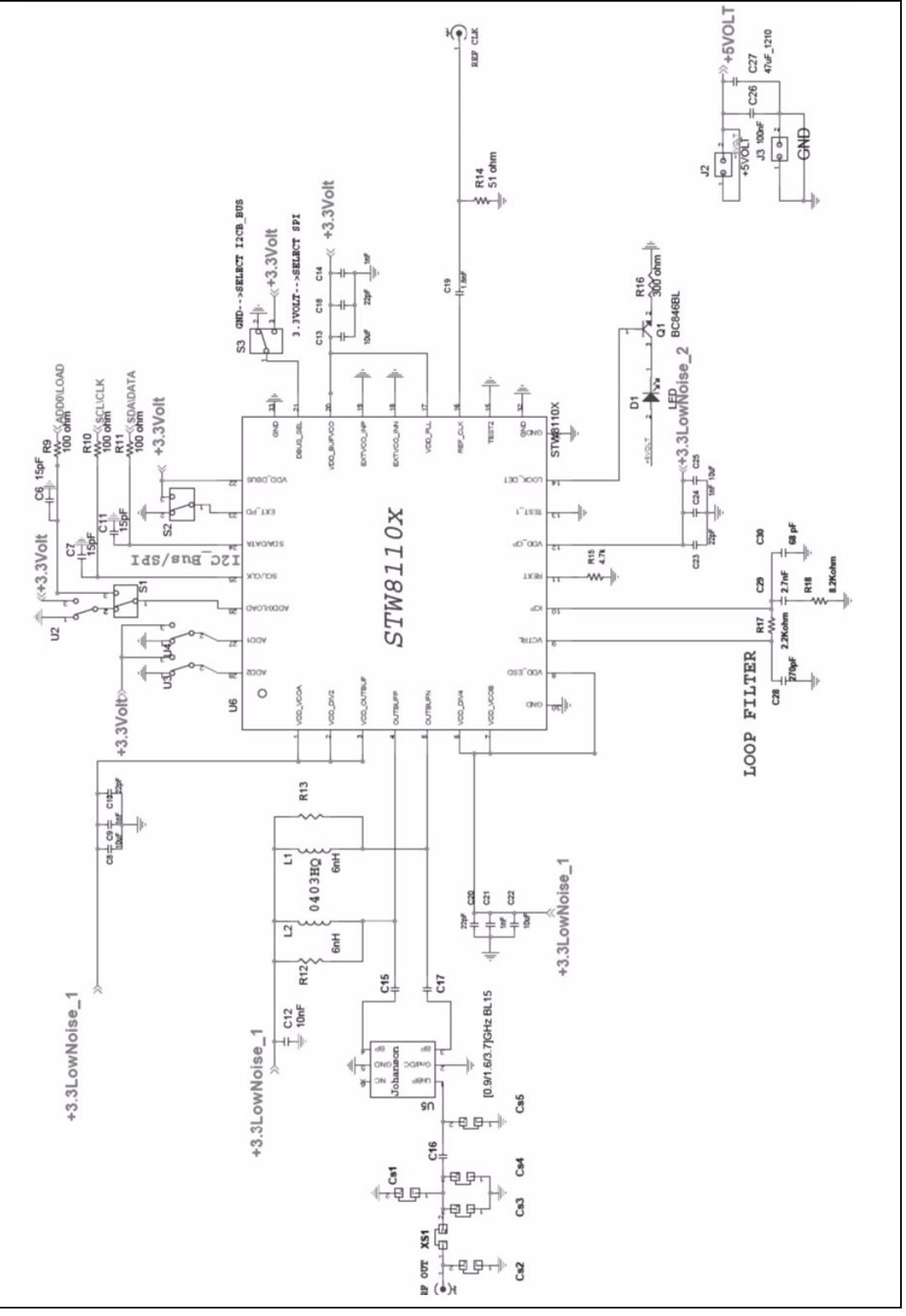

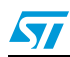

#### Figure 8. Digital interface

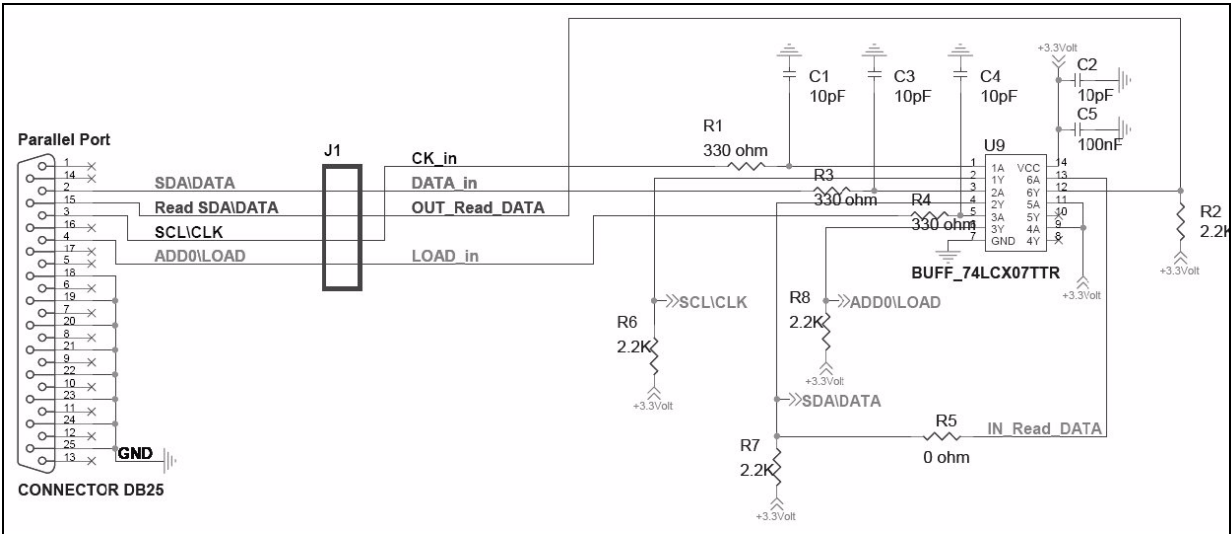

#### Figure 9. Low noise voltage regulator

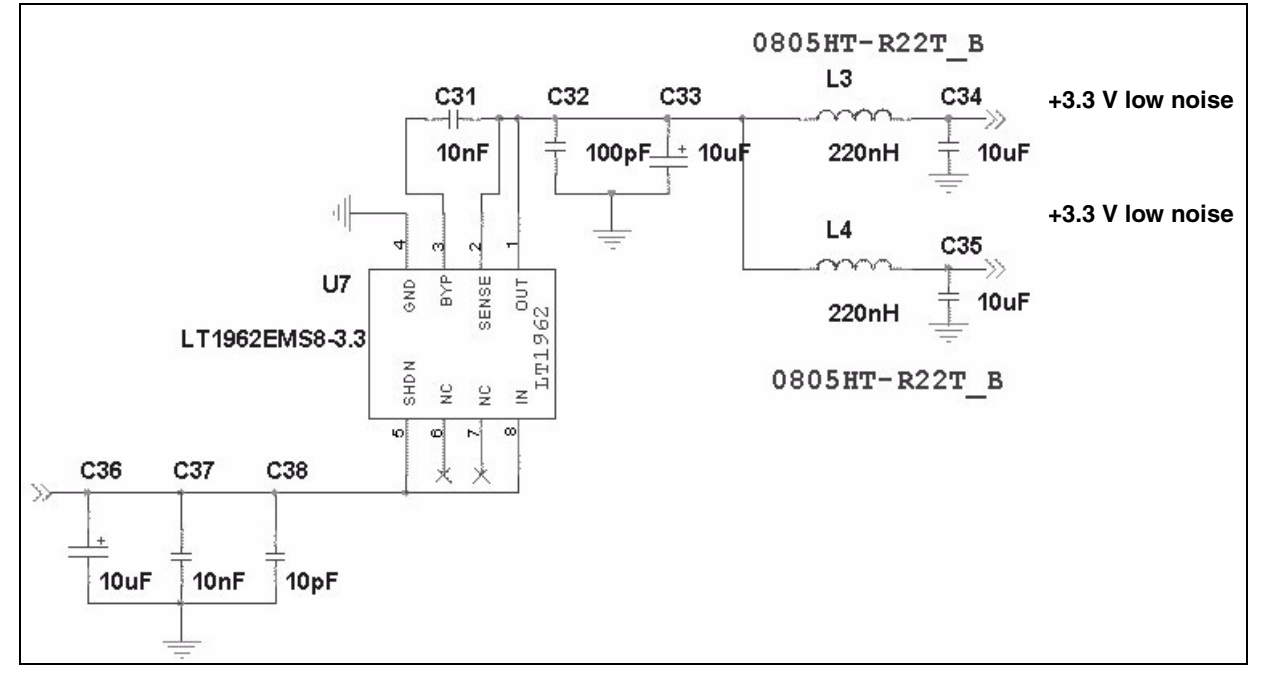

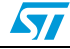

#### Figure 10. Voltage regulator

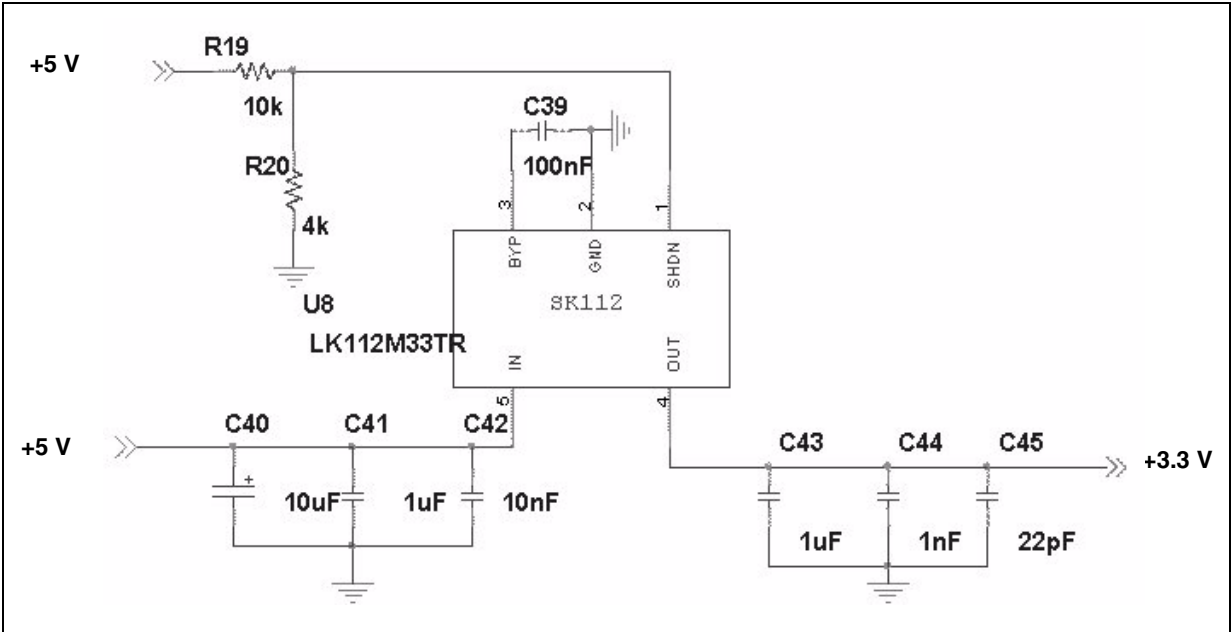

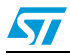

## 2.4 Layout

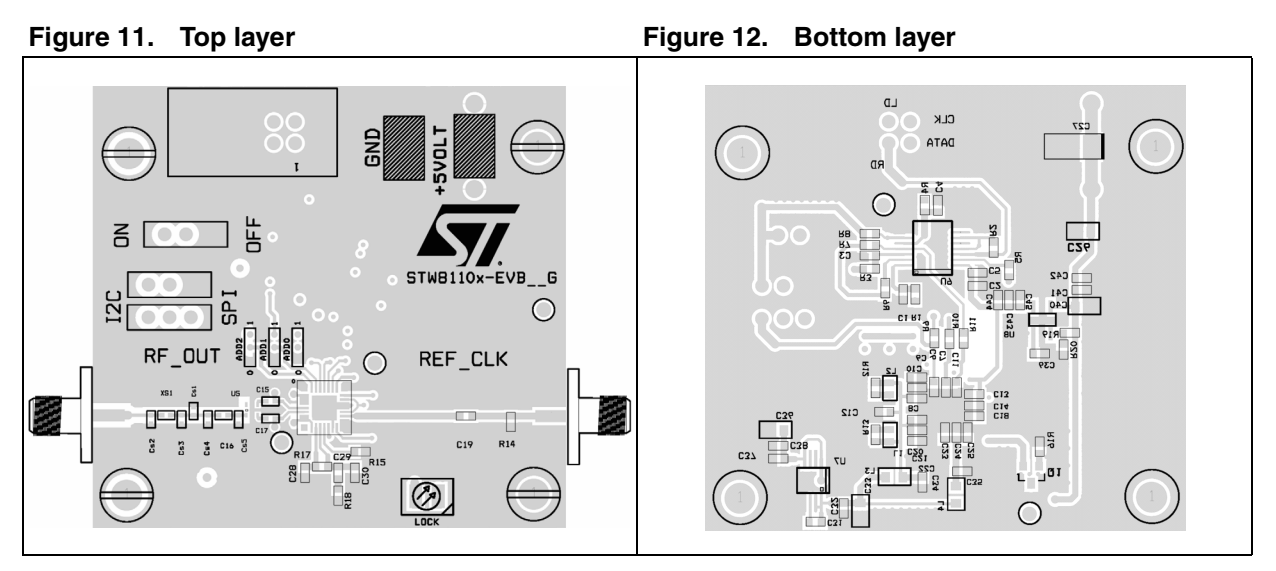

Figure 13. Ground layer

Figure 14. Power layer

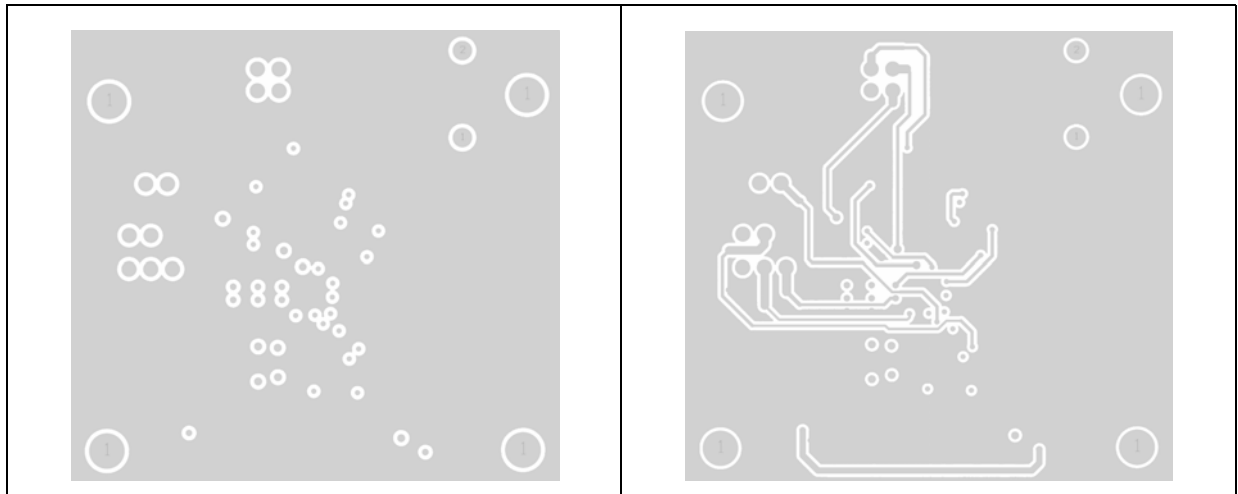

## 2.5 Bill of materials

### Table 1. Bill of materials common to all the EVBs (EVB1G/2G/4G)

| Quantity | Reference           | Part   | Part number - manufacturer |
|----------|---------------------|--------|----------------------------|
| 3        | R1, R3, R4          | 330 Ω  | 0603 - PHICOMP             |
| 5        | R2, R6, R7, R8, R17 | 2.2 kΩ | 0603 - PHICOMP             |
| 1        | R5                  | 0 Ω    | 0603 - PHICOMP             |
| 3        | R9, R10, R11        | 100 Ω  | 0603 - PHICOMP             |
| 1        | R14                 | 51 Ω   | 0603 - PHICOMP             |
| 1        | R15                 | 4.7 kΩ | 0603 - PHICOMP             |

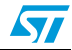

| Quantity | Reference                                                    | Part              | Part number - manufacturer |
|----------|--------------------------------------------------------------|-------------------|----------------------------|
| 1        | R16                                                          | 270 Ω             | 0603 - PHICOMP             |
| 1        | R18                                                          | 8.2 kΩ            | 0603 - PHICOMP             |
| 1        | R19                                                          | 10 kΩ             | 0603 - PHICOMP             |
| 1        | R20                                                          | 4 kΩ              | 0603 - PHICOMP             |
| 9        | C8, C13, C22, C25, C33, C34,<br>C35, C36, C40, C35, C36, C40 | 10 F              | GRM188 - 0603 - Murata     |
| 5        | C1, C2, C3, C4, C38                                          | 10 pF             | GRM188 - 0603 - Murata     |
| 3        | C6, C7, C11                                                  | 15 pF             | GRM188 - 0603 - Murata     |
| 3        | C5, C26, C39                                                 | 100 nF            | GRM188 - 0603 - Murata     |
| 5        | C10, C18, C20, C23, C45                                      | 22 pF             | GRM188 - 0603 - Murata     |
| 6        | C9, C12, C14, C21, C24, C44                                  | 1 nF              | GRM188 - 0603 - Murata     |
| 1        | C19                                                          | 1.8 nF            | GRM188 - 0603 - Murata     |
| 1        | C28                                                          | 270 pF            | GRM188-COG - 0603 - Murata |
| 1        | C30                                                          | 68 pF             | GRM188-COG - 0603 - Murata |
| 1        | C29                                                          | 2.7 nF            | GRM188-COG - 0603 - Murata |
| 1        | C27                                                          | 47 F              | 1210 - AVX TPS Series III  |
| 3        | C31, C37, C42                                                | 10 nF             | GRM188 - 0603 - Murata     |
| 1        | C32                                                          | 100 pF            | GRM188 - 0603 - Murata     |
| 2        | C41, C43                                                     | 1 F               | GRM188 - 0603 - Murata     |
| 2        | L3,L4                                                        | 220 nH            | 0805HT- R22T B - Coilcraft |
| 3        | U2, U3, U4                                                   | 0 Ω               | 0603 - PHICOMP             |
| 1        | D1                                                           | LED               |                            |
| 1        | Q1                                                           | BC847C            | ST                         |
| 1        | U6                                                           | STW8110x          | ST                         |
| 1        | U7                                                           | LT1962EMS8-3.3    | Linear Technology          |
| 1        | U8                                                           | LK112M33TR        | ST                         |
| 1        | U9                                                           | 74LCX07TTR        | ST                         |
| 1        | SMA (1.6mm)                                                  | SMA REF Freq      |                            |
| 1        | SMA (1.6mm)                                                  | SMA Band 2        |                            |
| 1        | J1                                                           | 10 pole connector |                            |
| 1        | J2                                                           | +5VOLT            |                            |
| 1        | J3                                                           | GND               |                            |
| 3        | S1, S2, S3                                                   | Switch            |                            |

 Table 1.
 Bill of materials common to all the EVBs (EVB1G/2G/4G) (continued)

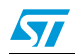

| Quantity | Reference | Part     | Part number - manufacturer |
|----------|-----------|----------|----------------------------|
| 1        | Cs2       | 0.5 pF   | GRM1555C1HR50C - MURATA    |
| 1        | XS1       | 2.1 nH   | 0403HQ-2N1XJL - COILCRAFT  |
|          | Cs3       | NC       |                            |
|          | Cs1       | NC       |                            |
|          | Cs4       | NC       |                            |
|          | Cs5       | NC       |                            |
| 1        | C16       | 22 pF    | GRM1555C1H220J - MURATA    |
| 1        | U5        | 0900BL15 | 0900BL15C050 - JOHANSON    |
| 2        | C15, C17  | 8.2 pF   | GRM1555C1H8R2D - MURATA    |
| 2        | R12, R13  | 24.9 Ω   |                            |
| 2        | L1, L2    | 18 nH    | 0403HQ-18NXJL- COILCRAFT   |

Table 2. EVB1G output matching network

### Table 3.EVB2G output matching network

| Quantity | Reference | Part     | Part number - manufacturer |
|----------|-----------|----------|----------------------------|
|          | Cs2       | NC       |                            |
| 1        | XS1       | 1.9 nH   | 0402PA-1N9X B - COILCRAFT  |
| 1        | Cs3       | 1.2 pF   | GRM1555C1H1R2C - MURATA    |
|          | Cs1       | NC       |                            |
|          | Cs4       | NC       |                            |
|          | Cs5       | NC       |                            |
| 1        | C16       | 22 pF    | GRM1555C1H220J - MURATA    |
| 1        | U5        | 1600BL15 | 1600BL15B100 - JOHANSON    |
| 2        | C15, C17  | 22 pF    | GRM1555C1H220J - MURATA    |
| 2        | R12, R13  | 51 Ω     |                            |
| 2        | L1, L2    | 5.5 nH   | 0403HQ-5N5XJL - COILCRAFT  |

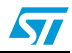

|          |           | network  |                            |
|----------|-----------|----------|----------------------------|
| Quantity | Reference | Part     | Part number - manufacturer |
| 1        | Cs2       | 1.2 pF   | GRM1555C1H1R2C - MURATA    |
| 1        | XS1       | 4.7 pF   | GRM1555C1H4R7C - MURATA    |
| 1        | Cs3       | 1.2 pF   | GRM1555C1H1R2C - MURATA    |
|          | Cs1       | NC       |                            |
| 1        | Cs4       | 1 pF     | GRM1555C1H1R0C - MURATA    |
| 1        | Cs5       | 1 pF     | GRM1555C1H1R0C - MURATA    |
| 1        | C16       | 12 pF    | GRM1555C1H120J - MURATA    |
| 1        | U5        | 3700BL15 | 3700BL15B100 - JOHANSON    |
| 2        | C15, C17  | 12 pF    | GRM1555C1H120J - MURATA    |
| 2        | R12, R13  | 51 Ω     |                            |
| 1        | L1, L2    | 5.5 nH   | 0403HQ-5N5XJL - COILCRAFT  |

Table 4. EVB4G output matching network

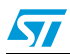

# 3 Revision history

### Table 5.Document revision history

| Date        | Revision | Changes                                                                                                    |
|-------------|----------|----------------------------------------------------------------------------------------------------|
| 17-Jul-2007 | 1        | Initial release.                                                                                                    |
| 13-Aug-2007 | 2        | Updated item 6 in Section 2.2.1: Top view.                                                                               |
| 15-Feb-2008 | 3        | Modified Section 1.2: Main form and Section 1.3: Tutorial operation<br>mode form.<br>Added Section 1.4: Waveform viewer. |

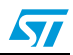

#### Please Read Carefully:

Information in this document is provided solely in connection with ST products. STMicroelectronics NV and its subsidiaries ("ST") reserve the right to make changes, corrections, modifications or improvements, to this document, and the products and services described herein at any time, without notice.

All ST products are sold pursuant to ST's terms and conditions of sale.

Purchasers are solely responsible for the choice, selection and use of the ST products and services described herein, and ST assumes no liability whatsoever relating to the choice, selection or use of the ST products and services described herein.

No license, express or implied, by estoppel or otherwise, to any intellectual property rights is granted under this document. If any part of this document refers to any third party products or services it shall not be deemed a license grant by ST for the use of such third party products or services, or any intellectual property contained therein or considered as a warranty covering the use in any manner whatsoever of such third party products or services or any intellectual property contained therein.

UNLESS OTHERWISE SET FORTH IN ST'S TERMS AND CONDITIONS OF SALE ST DISCLAIMS ANY EXPRESS OR IMPLIED WARRANTY WITH RESPECT TO THE USE AND/OR SALE OF ST PRODUCTS INCLUDING WITHOUT LIMITATION IMPLIED WARRANTIES OF MERCHANTABILITY, FITNESS FOR A PARTICULAR PURPOSE (AND THEIR EQUIVALENTS UNDER THE LAWS OF ANY JURISDICTION), OR INFRINGEMENT OF ANY PATENT, COPYRIGHT OR OTHER INTELLECTUAL PROPERTY RIGHT.

UNLESS EXPRESSLY APPROVED IN WRITING BY AN AUTHORIZED ST REPRESENTATIVE, ST PRODUCTS ARE NOT RECOMMENDED, AUTHORIZED OR WARRANTED FOR USE IN MILITARY, AIR CRAFT, SPACE, LIFE SAVING, OR LIFE SUSTAINING APPLICATIONS, NOR IN PRODUCTS OR SYSTEMS WHERE FAILURE OR MALFUNCTION MAY RESULT IN PERSONAL INJURY, DEATH, OR SEVERE PROPERTY OR ENVIRONMENTAL DAMAGE. ST PRODUCTS WHICH ARE NOT SPECIFIED AS "AUTOMOTIVE GRADE" MAY ONLY BE USED IN AUTOMOTIVE APPLICATIONS AT USER'S OWN RISK.

Resale of ST products with provisions different from the statements and/or technical features set forth in this document shall immediately void any warranty granted by ST for the ST product or service described herein and shall not create or extend in any manner whatsoever, any liability of ST.

ST and the ST logo are trademarks or registered trademarks of ST in various countries.

Information in this document supersedes and replaces all information previously supplied.

The ST logo is a registered trademark of STMicroelectronics. All other names are the property of their respective owners.

© 2008 STMicroelectronics - All rights reserved

STMicroelectronics group of companies

Australia - Belgium - Brazil - Canada - China - Czech Republic - Finland - France - Germany - Hong Kong - India - Israel - Italy - Japan -Malaysia - Malta - Morocco - Singapore - Spain - Sweden - Switzerland - United Kingdom - United States of America

www.st.com

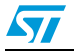